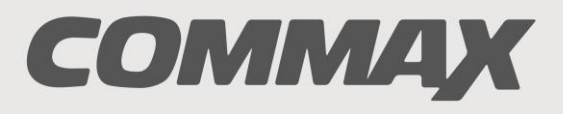

SmartHome & Security

# INSTRUKCJA MONTAŻU / OBSŁUGI

MONITOR CAV-43MG

CE

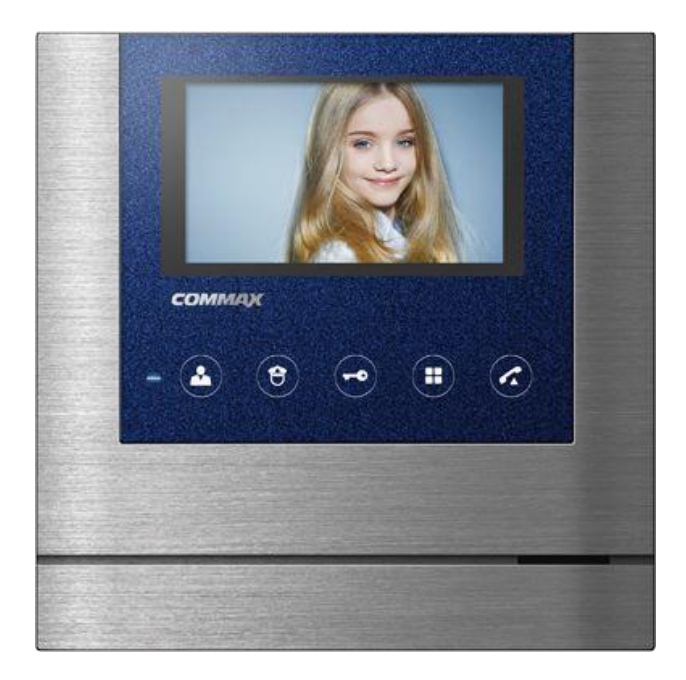

Importer:

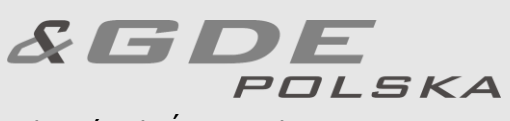

Włosań, ul. Świątnicka 88 32-031 Mogilany tel. +48 12 256 50 25 +48 12 256 50 35 GSM: +48 697 777 519 <u>biuro@gde.pl</u> www.gde.pl

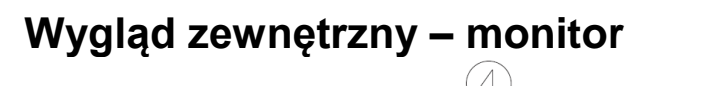

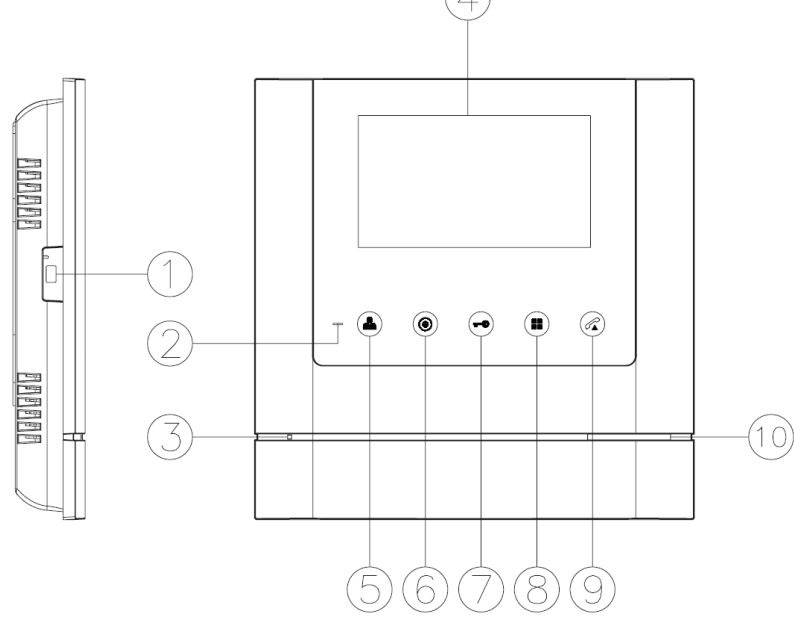

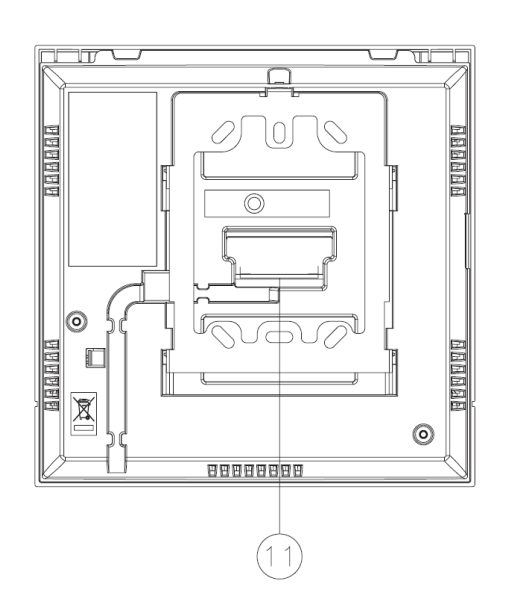

|     | Element                                                         | Opis                                                                                                    |
|-----|-----------------------------------------------------------------|----------------------------------------------------------------------------------------------------|
| 1.  | Wyłącznik zasilania                                             | Załącza/odłącza zasilanie monitora                                                                                                    |
| 2.  | Dioda LED                                                       | Informuje o zasilaniu monitora                                                                                                    |
| 3.  | Mikrofon                                                        | Przekazuje dźwięki z otoczenia                                                                                                    |
| 4.  | Wyświetlacz LCD                                                 | 4,3" ekran LCD                                                                                                    |
| 5.  | Przycisk podglądu obrazu (Monitor) /<br>"Select" (obsługa menu) | Pozwala wyświetlić obraz z kamery.<br>W trybie ustawień menu zatwierdza<br>ustawienie parametru.                                                   |
| 6.  | Przycisk portiera / "W lewo" (obsługa menu)                     | Pozwala wywołać stację portierską (po<br>zainicjowaniu rozmowy). W trybie ustawień<br>menu przesuwa kursor w dół/w lewo.                           |
| 7.  | Przycisk otwierania zamka / "W prawo"<br>(obsługa menu)         | Pozwala na zwolnienie elektrozamka przy<br>kamerze, z której prowadzona jest<br>rozmowa. W trybie ustawień menu<br>przesuwa kursor w góre/w prawo. |
| 8.  | Przycisk Menu                                                   | Umożliwia ustawienie poziomu dźwięku wywołania oraz parametrów obrazu                                                                              |
| 9.  | Przycisk odbioru rozmowy                                        | Umożliwia zainicjowanie rozmowy                                                                                                    |
| 10. | Głośnik                                                         | Przekazuje dźwięki do otoczenia                                                                                                    |
| 11. | Gniazda połączeniowe                                            | Umożliwiają podłączenie paneli zewnętrznych oraz dodatkowych unifonów                                                                              |

#### UWAGA!

Niniejsza instrukcja powinna być przeczytana przed montażem.

- Monitor nie powinien znajdować się w pobliżu wody, np. wanny, umywalki, basenu itp.
- Monitor powinien być instalowany w miejscu o wolnym przepływie powietrza

   nie należy montować ich w skrzynkach, szafkach itp. Nie należy zaklejać, zatykać otworów wentylacyjnych.
- Przewody połączeniowe nie mogą być narażone na uszkodzenia mechaniczne i termiczne.

## Instalacja monitora

- Zamocuj metalowy uchwyt monitora na ścianie (zalecana wysokość montażu monitora od podłogi: 1450- 1500 mm)
- Podłącz przewody magistrali, kamery indywidualnej i zasilające
- Umieść monitor na uchwycie i dokręć śrubką

## Schematy połączeń

Opis wejść monitora:

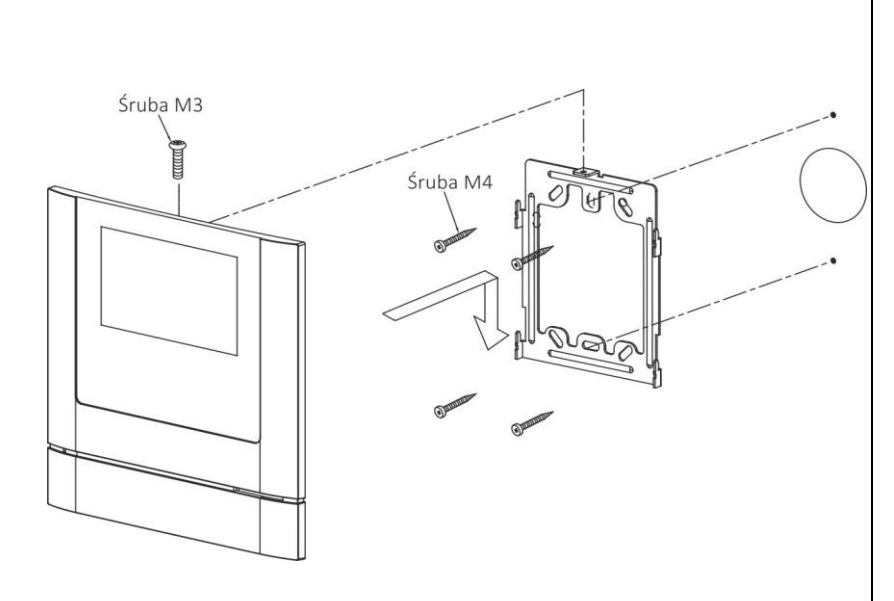

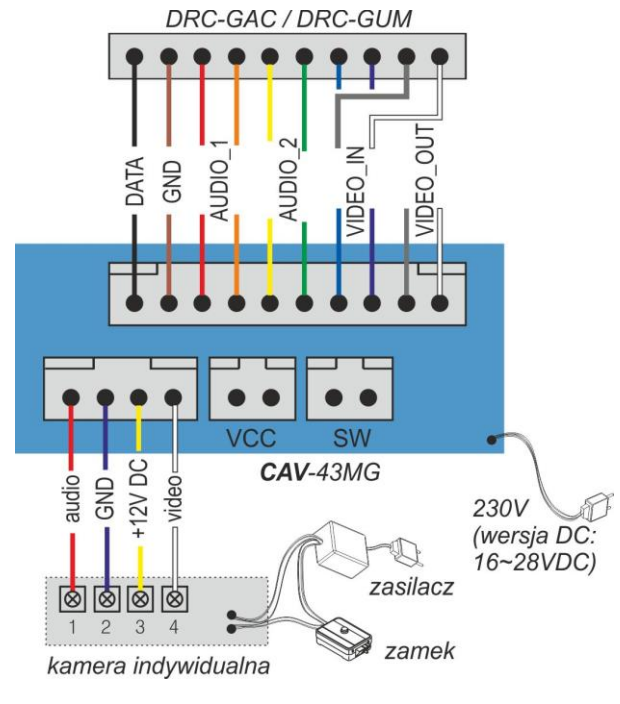

## Podłączenie magistrali oraz kamery indywidualnej:

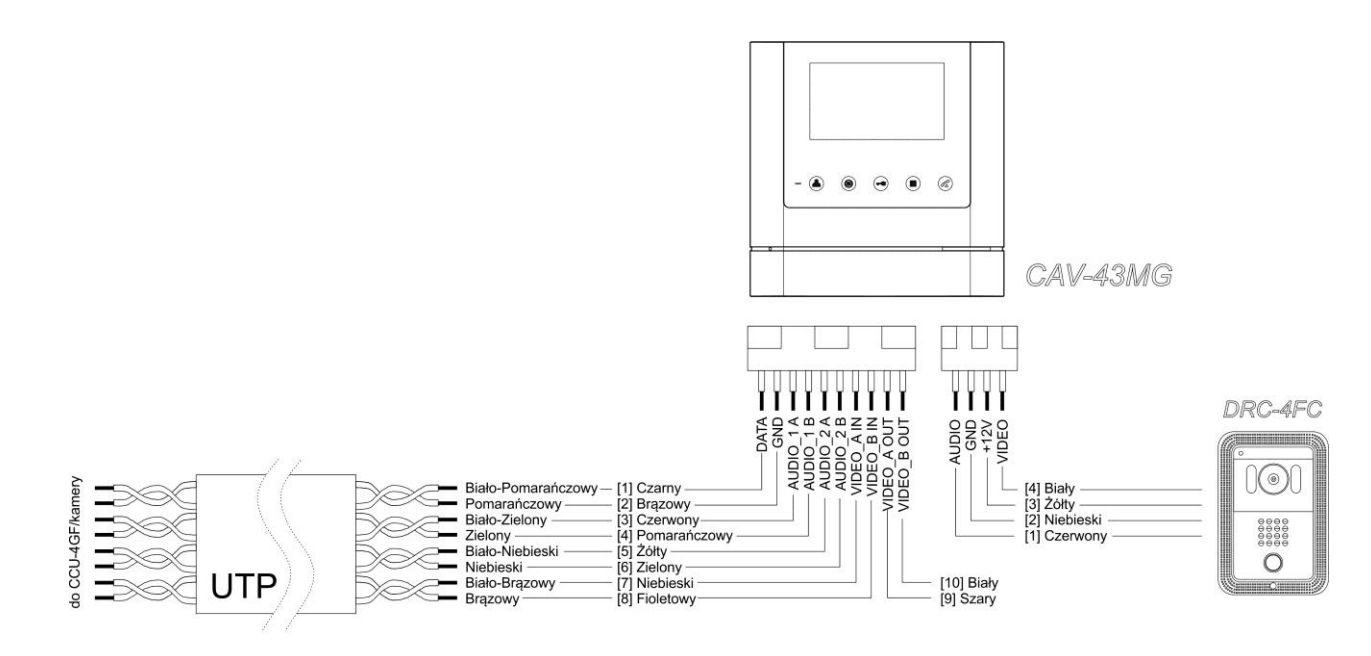

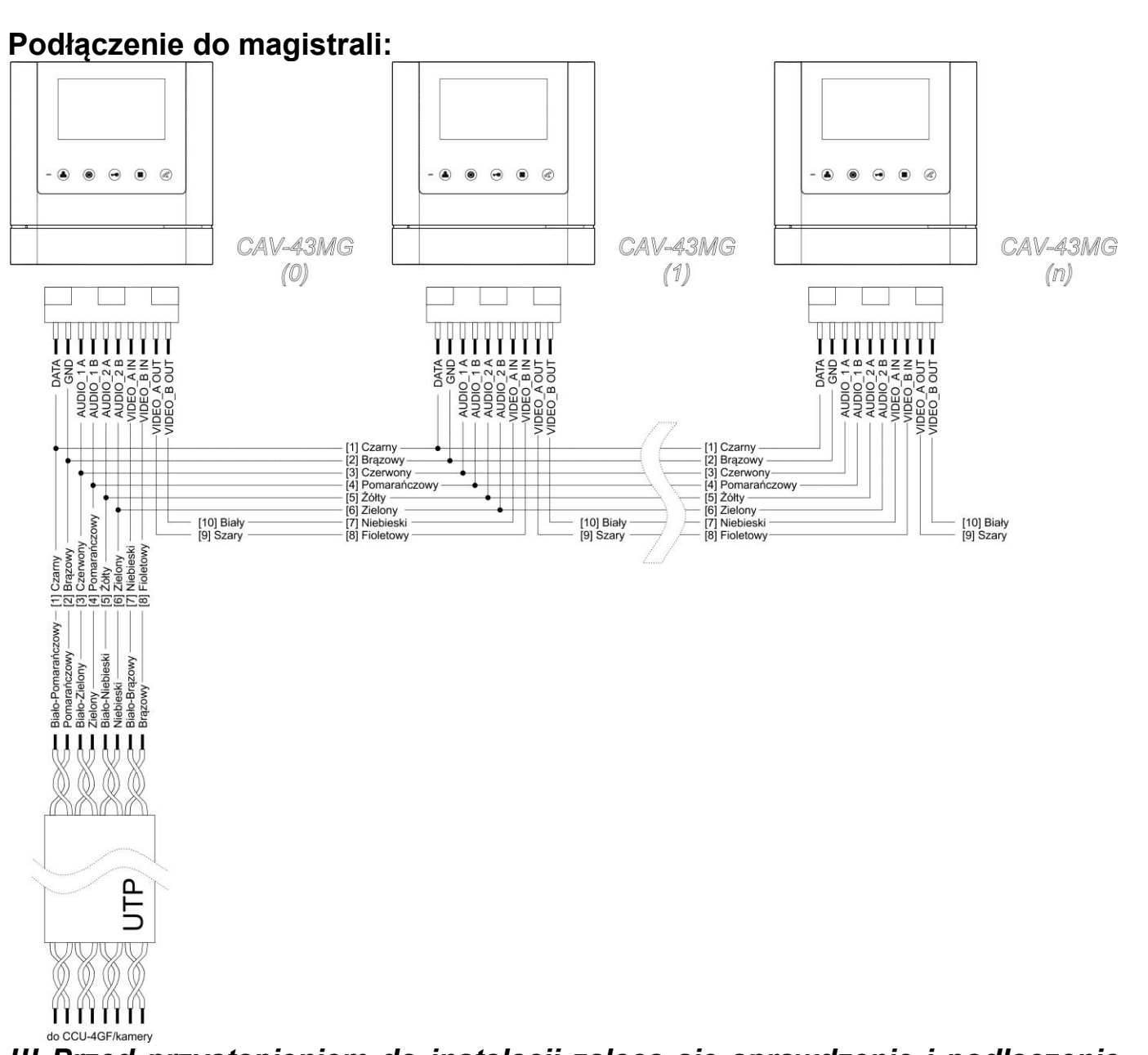

# **!!! Przed przystąpieniem do instalacji zaleca się sprawdzenie i podłączenie skonfigurowanego sprzętu w warunkach warsztatowych !!!**

# Programowanie adresu abonenta (z panela DRC-GAC / DRC-GUM)

1) Wprowadź następującą sekwencję na panelu zewnętrznym:

- Wciśnij przycisk PROG (na wyświetlaczu pojawi się napis "prog")
- Wprowadź hasło portiera (lub hasło budynku)
- Zatwierdź przyciskiem "Enter"
- Wprowadź numer programu "15"
- Zatwierdź przyciskiem "Enter" (na wyświetlaczu pojawi się napis "idCh")
- Kamera jest przygotowana do programowania adresów abonentów. Aby zaprogramować kod danego abonenta podnieś słuchawkę monitora / wciśnij przycisk odbioru rozmowy oraz wciśnij przycisk portiera. Na

wyświetlaczu kamery pojawi się tymczasowy numer abonenta oraz zostanie nawiązana komunikacja audio z monitorem / unifonem (aktywny tor AUDIO\_2 jeżeli jest podłączony).

- Wprowadź numer abonenta (z zakresu 1-8999) i zatwierdź przyciskiem "Enter"
- 4) Wprowadź numer urządzenia u abonenta (pierwszy odbiornik: "0", urządzenia podrzędne: "1"-"9") i zatwierdź przyciskiem "Enter"
- 5) Odłóż słuchawkę monitora / wciśnij przycisk odbioru rozmowy, wciśnij ponownie przycisk odbioru rozmowy. Na wyświetlaczu kamery pojawi się zaprogramowany numer abonenta sprawdź jego poprawność.
- 6) W celu zaprogramowania kolejnych monitorów / unifonów powtórz czynności od punku 2.
- 7) Aby opuścić tryb programowania wciśnij przycisk kasowania 🖯 🖤

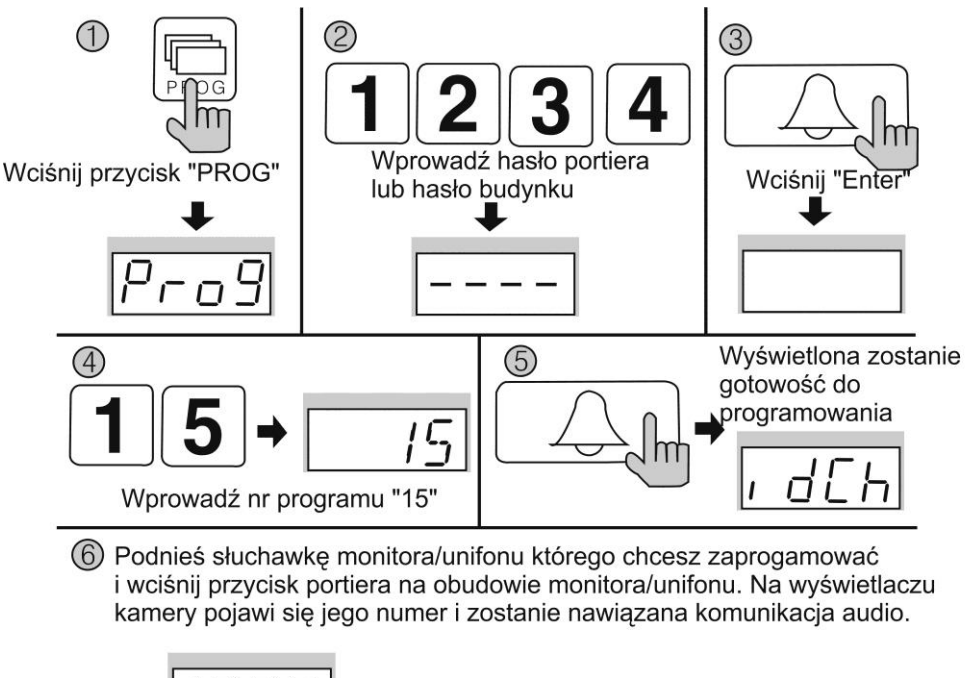

1234

Wprowadź nowy numer abonenta i wciśnij "Enter"

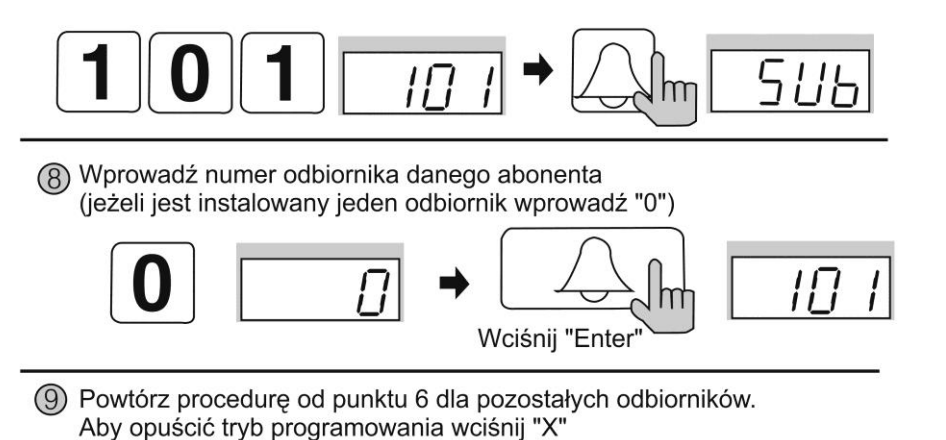

# **OBSŁUGA SYSTEMU**

## Komunikacja pomiędzy kamerą DRC-GAC / GUM a monitorem / unifonem

- Wprowadź na panelu kamery numer abonenta
- Zatwierdź przyciskiem "Enter"
- Na wyświetlaczu pojawi się numer abonenta, usłyszysz sygnał wywołania i wybrany odbiornik zacznie dzwonić. Błędne wprowadzenie numeru abonenta sygnalizowane jest 4-krotnym sygnałem dźwiękowym.
- Po podniesieniu słuchawki odbiornika / wciśnięciu przycisku odbioru rozmowy możliwa jest komunikacja audio-wideo z abonentem.
- Jeśli podczas komunikacji usłyszysz w monitorze dźwięk wywołania oznacza to, że nastąpiło wywołanie z kamery indywidualnej DRC-4\*\*\*. Aby nawiązać komunikację z wejściem indywidualnym wciśnij przycisk podglądu (Monitor) – komunikacja z kamerą DRC-GAC/GUM zostanie zakończona.

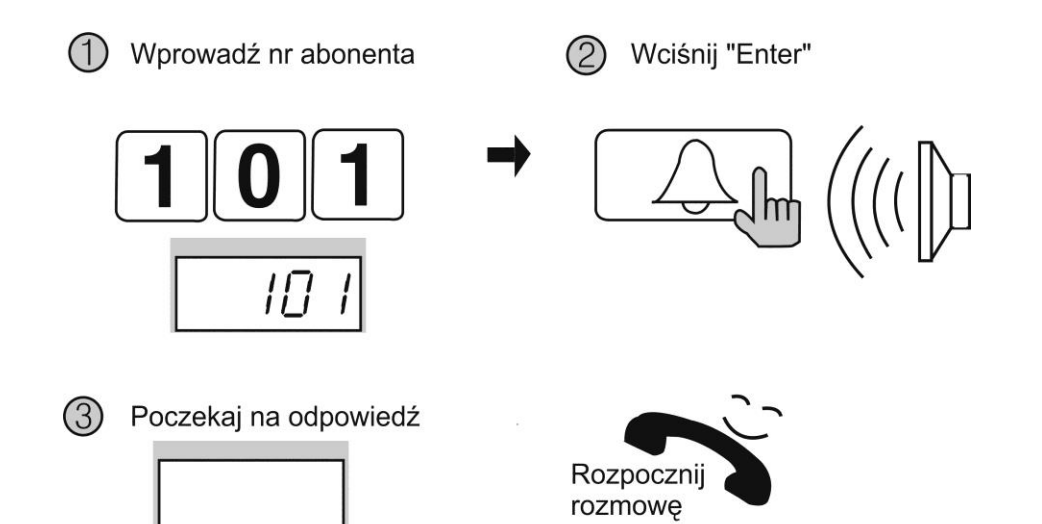

# Komunikacja pomiędzy kamerą a portierem (jeśli stacja portierska jest zainstalowana)

Komunikacja z panelu zewnętrznego

- Wciśnij przycisk wywołania portiera
- Na wyświetlaczu pojawi się napis "GUAd"
- Zatwierdź przyciskiem "Enter"
- Usłyszysz sygnał wywołania i stacja portierska zacznie dzwonić
- Po podniesieniu słuchawki przez portiera można nawiązać rozmowę.

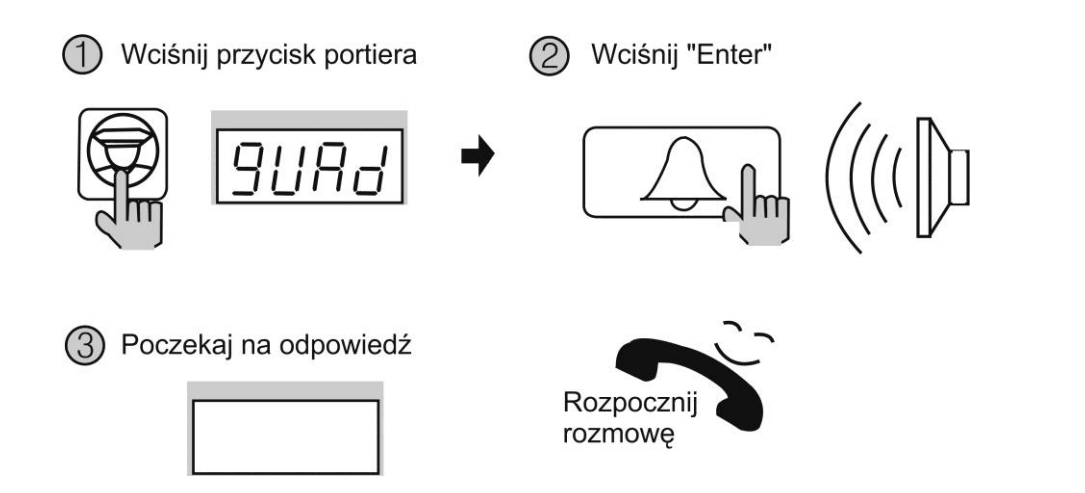

#### Komunikacja z monitorem

- Po wywołaniu twojego monitora przez portiera usłyszysz melodię wywołania.
   Podnieś słuchawkę i rozpocznij rozmowę.
- Aby zadzwonić do portiera w trybie czuwania podnieś słuchawkę monitora / wciśnij przycisk odbioru rozmowy i wciśnij przycisk portiera. W słuchawce usłyszysz dźwięk wywołania (w przypadku zajętości stacji portierskiej usłyszysz dźwięk zajętości). Po zgłoszeniu się portiera rozpocznij rozmowę.

### Otwarcie wejścia przy użyciu hasła abonenta

- Wprowadź numer abonenta
- Wciśnij przycisk otwierania zamka (na ekranie pojawi się napis "PASS")
- Wprowadź hasło abonenta
- Zatwierdź przyciskiem "Enter" (na wyświetlaczu pojawi się napis "oPEn")

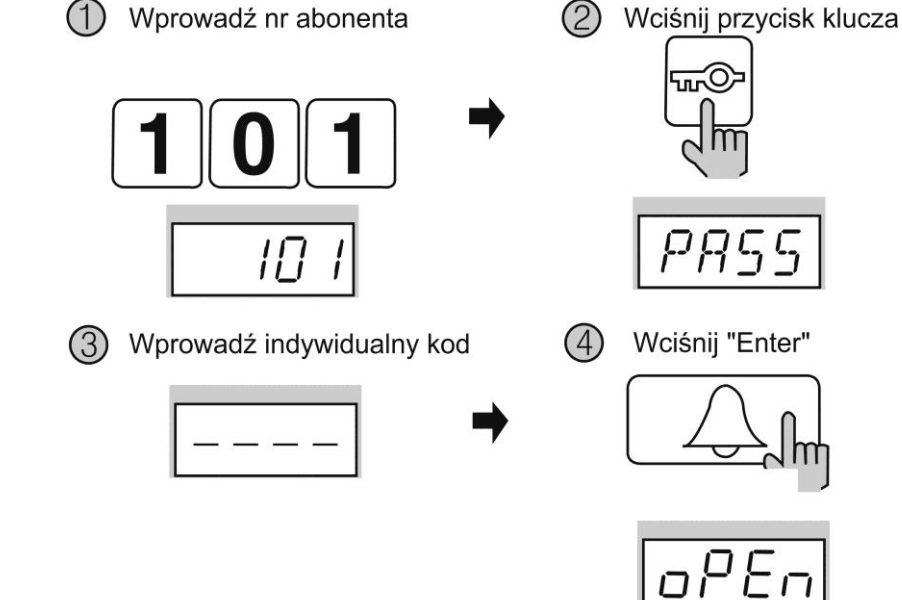

#### Uwaga

Jeśli funkcja otwarcia wejścia przy użyciu hasła abonenta nie działa skontaktuj się z administratorem systemu.

## Zmiana hasła abonenta

Wprowadź następującą sekwencję:

- Wciśnij przycisk otwierania zamka ( 🖑 🛛
- Wprowadź nr programu "20"
- Zatwierdź przyciskiem "Enter"
- Wprowadź numer abonenta
- Zatwierdź przyciskiem "Enter"
- Wprowadź stare hasło (domyślnie: 1234)
- Zatwierdź przyciskiem "Enter"
- Wprowadź nowe hasło abonenta
- Zatwierdź przyciskiem "Enter" (System potwierdzi zmianę dźwiękiem w kamerze i monitorze).
- \* Jeśli u jednego abonenta zainstalowanych jest kilka odbiorników wystarczy zmienić hasło pierwszego monitora / unifonu.

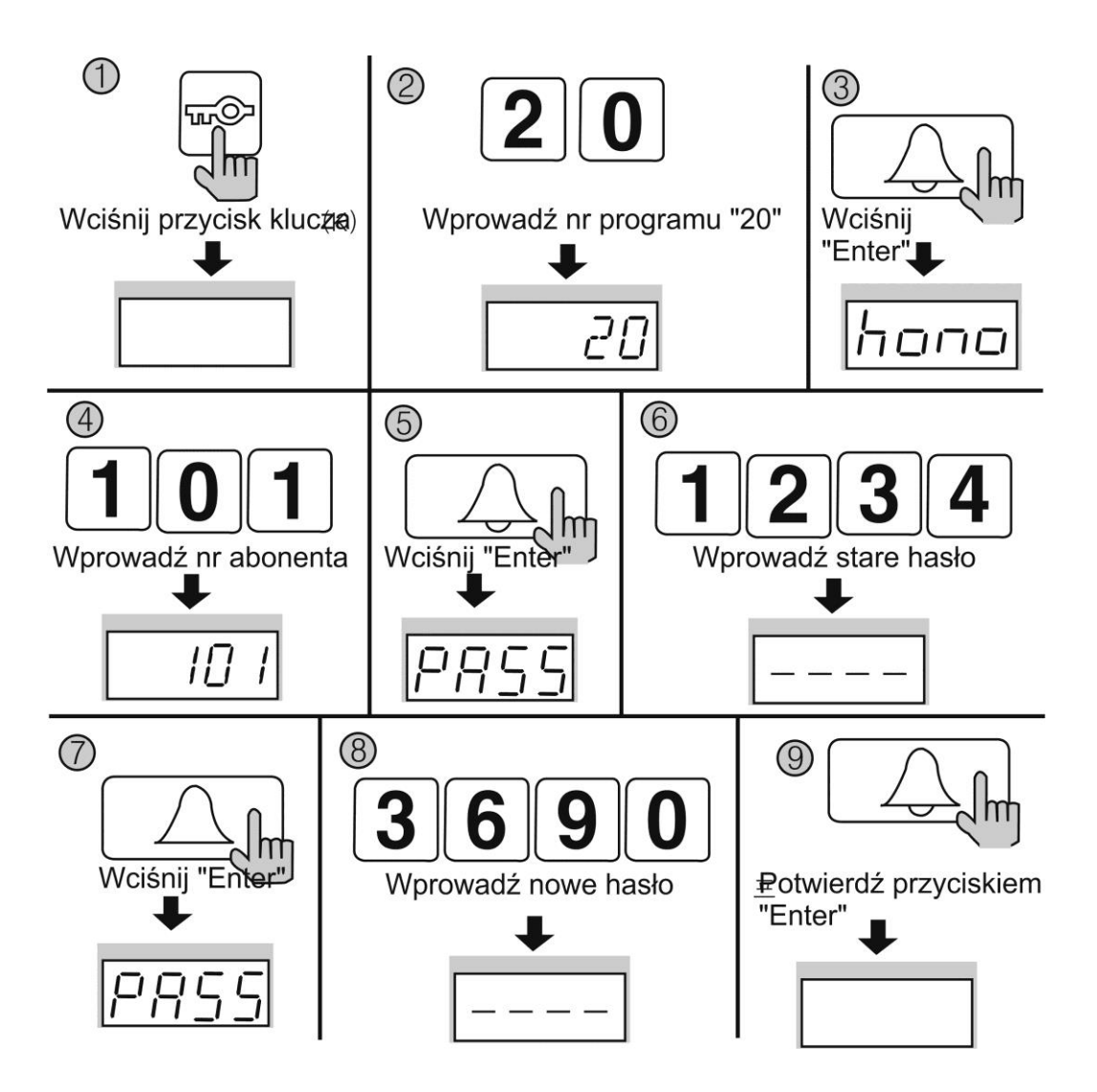

## Połączenie z kamerą indywidualną

- Odwiedzający naciska przycisk CALL na zewnętrznej kamerze. Przez głośnik monitora rozlega się sygnał - znak czyjejś obecności przed wejściem. Obraz na monitorze będzie wyświetlany przez ok. 30 sekund.
- Aby odebrać połączenie podnieś słuchawkę monitora / wciśnij przycisk odbioru rozmowy i rozpocznij rozmowę. Czas trwania rozmowy wynosi max. 60 sekund po czym rozmowa zostanie automatycznie zakończona.
- Jeśli podczas komunikacji usłyszysz w słuchawce dźwięk wywołania oznacza to, że nastąpiło wywołanie z kamery systemowej DRC-GAC / GUM. Aby nawiązać komunikację z kamerą systemową wciśnij przycisk podglądu (Monitor) – komunikacja z kamerą DRC-4\*\*\* zostanie zakończona.
- Po rozmowie z odwiedzającym wciśnij przycisk otwierania zamka (<sup>1</sup>/<sub>2</sub>) aby otworzyć wejście.

### Podgląd obrazu z kamer

Jeżeli chcesz na monitorze podglądnąć obraz z przed wejścia naciśnij przycisk podglądu (monitor). Na wyświetlaczu pojawi się obraz z kamery indywidualnej (jeśli jest podłączona). Ponowne naciśnięcie spowoduje przełączenie obrazu z kamery głównej DRC-GAC / GUM (jeżeli funkcja ta została udostępniona przez administratora systemu).

#### Ustawienia monitora

#### Ustawienie poziomu dźwięku wywołania

Możliwe jest ustawienie jednego z trzech poziomów sygnału wywołania oraz wyciszenie monitora (poziom wspólny dla wywołania z panelu zewnętrznego oraz dla wywołania ze stacji portierskiej).

- 1. Aby zmienić poziom dźwięku wywołania w trybie czuwania monitora wciśnij przycisk Menu na ekranie pojawi się menu ustawień "Utility".
- 2. Zatwierdź wybór przyciskiem "Select" (przycisk podglądu obrazu).
- 3. Przyciskami strzałek (portiera / otwarcia) wybierz opcję "Chime-bell Volume" i zatwierdź przyciskiem "Select" (przycisk podglądu).
- 4. Przyciskami strzałek (portiera / otwarcia) wybierz odpowiedni poziom dźwięku wywołania i zatwierdź przyciskiem "Select" monitor wygeneruje podwójny sygnał potwierdzenia.
- 5. Aby wyjść z menu ustawień wciśnij przycisk Menu.

#### Ustawienie poziomu dźwięku rozmowy

Możliwe jest ustawienie jednego z trzech poziomów dźwięku rozmowy (poziom wspólny dla połączenia z panelem zewnętrznym oraz połączenia z portierem).

- 1. Podczas rozmowy z panelem zewnętrznym lub portierem wciśnij przycisk Menu – na ekranie pojawi się menu ustawień parametrów wideo.
- 2. Wciśnij przycisk "W prawo" (przycisk otwarcia) aby przejść do menu "Utility". Zatwierdź wybór przyciskiem podglądu "Select".
- 3. Przyciskami strzałek (portiera / otwarcia) wybierz opcję "Speak-Volume" i zatwierdź przyciskiem "Select" (podglądu).
- Przyciskami strzałek (portiera / otwarcia) wybierz odpowiedni poziom dźwięku wywołania i zatwierdź podwójnym wciśnięciem przycisku "Select" (podglądu) - monitor wygeneruje podwójny sygnał potwierdzenia.
- 5. Aby wyjść z menu ustawień wciśnij przycisk Menu.

#### Ustawienia obrazu

Ustawienia te pozwalają na dostosowanie wyświetlanego obrazu do indywidualnych preferencji użytkownika. Aby ustawić odpowiedni parametr obrazu na ekranie monitora musi być wyświetlony obraz z kamery (wywołanie z kamery lub podgląd z monitora). Możliwe jest niezależne ustawienie parametrów obrazu dla każdej podłączonej kamery.

- 1. Przyciskiem podglądu wywołaj odpowiedni obraz na monitorze
- Wciśnij przycisk Menu na ekranie pojawi się okno ustawień parametrów obrazu "Video Set". Zatwierdź wybór przyciskiem podglądu "Select".
- 3. Przyciskami strzałek (portiera / otwarcia) wybierz odpowiedni parametr do zmiany i zatwierdź przyciskiem "Select" (podglądu)
- 4. Przyciskami strzałek (portiera / otwarcia) wybierz odpowiedni poziom danego parametru i zatwierdź przyciskiem "Select" (podglądu) monitor wygeneruje podwójny sygnał potwierdzenia.
- 5. Aby opuścić menu ustawień obrazu wciśnij przycisk Menu.

## Resetowanie ustawień

Funkcja ta służy do przywrócenia fabrycznych ustawień poziomu dźwięku wywołania oraz ustawień obrazu monitora.

- 1. Przyciskiem podglądu wywołaj odpowiedni obraz na monitorze
- Wciśnij przycisk Menu na ekranie pojawi się okno ustawień parametrów obrazu "Video Set". Zatwierdź wybór przyciskiem interkomu "Select" (podglądu).

- 3. Przyciskami strzałek (portiera / otwarcia) wybierz parametr "Reset" i zatwierdź przyciskiem "Select"
- 4. Przyciskami strzałek (portiera / otwarcia) wybierz opcję "Yes" i zatwierdź przyciskiem "Select" monitor wygeneruje potrójny sygnał dźwiękowy i powróci do fabrycznych ustawień parametrów obrazu oraz poziomu dźwięku wywołania.
- 5. Aby opuścić menu ustawień obrazu wciśnij przycisk Menu.

#### Resetowanie adresu i hasła monitora

Funkcja ta służy do przywrócenia fabrycznych ustawień adresu monitora i jego hasła. Wciśnij i przytrzymaj przez 3 sekundy jednocześnie przycisk portiera oraz przycisk otwarcia zamka (w trybie czuwania). Monitor wygeneruje cztery krótkie sygnały dźwiękowe i powróci do fabrycznych ustawień.

## Dane techniczne

| Zasilanie               | CAV-43MG: AC 100V ~ 240V 50/60 Hz      |
|-------------------------|----------------------------------------|
|                         | CAV-43MG(DC): 16-28VDC                 |
| Pobór prądu             | Max. 10W                               |
| Monitor                 | 4,3" Color TFT LCD                     |
| System kodowania obrazu | PAL                                    |
| Instalacja              | 4 przewody do kamery indywidualnej     |
|                         | 8 przewodów magistrali                 |
| Podgląd obrazu          | Podczas rozmowy: 60 s ± 5s             |
|                         | Podgląd w stanie czuwania:30 s ± 5s    |
| Temperatura pracy       | 0°C ~ +40°C                            |
| Wymiary                 | 180 x 180 x 28,5 mm (szer./ wys./ gł.) |
| Waga                    | 0,6 kg                                 |

#### Pozbywanie się starych urządzeń elektrycznych

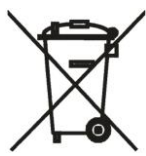

To urządzenie jest oznaczone zgodnie z Ustawą o zużytym sprzęcie elektrycznym i elektronicznym symbolem przekreślonego kontenera na odpady. Takie oznakowanie informuje, że sprzęt ten, po okresie jego użytkowania nie może być umieszczany łącznie z innymi odpadami pochodzącymi z gospodarstwa domowego.

Użytkownik jest zobowiązany do oddania go prowadzącym zbieranie zużytego sprzętu elektrycznego i elektronicznego. Prowadzący zbieranie, w tym lokalne punkty zbiórki, sklepy oraz gminne jednostki, tworzą odpowiedni system umożliwiający oddanie tego sprzętu. Właściwe postępowanie ze zużytym sprzętem elektrycznym i elektronicznym przyczynia się do uniknięcia szkodliwych dla zdrowia ludzi i środowiska naturalnego konsekwencji, wynikających z obecności składników niebezpiecznych oraz niewłaściwego składowania i przetwarzania takiego sprzętu.

#### (TŁUMACZENIE DEKLARACJI ZGODNOŚCI)

# DEKLARACJA ZGODNOŚCI

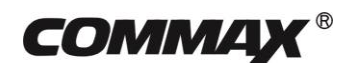

#### Wyprodukowane przez:

Nazwa & adres fabryki:

COMMAX Co., Ltd (13229) Dunchon-daero 494, Jungwon-gu, Seongnam-si, Gyeonggi-do, S. Korea

#### Oświadcza się, że produkty:

Typ produktu: Wideodomofon Model: CAV-43MG

#### Spełniają następujące normy:

LVD EN60065:2014(Eight Edition) EMC EN55032:2015 EN55024:2010 EN61000-3-2:2014 EN61000-3-3:2013 RoHS IEC62321:2008

#### Certyfikowane przez:

CE LVD Reported : DT&C Co.,Ltd CE EMC Reported : DT&C Co.,Ltd CE RoHS Reported : COMMAX Co., Ltd

#### **Dodatkowe informacje**

Niniejszym oświadczamy, że zgodnie z wytycznymi Rady UE są spełnione wszystkie główne wymagania bezpieczeństwa dotyczące następujących dyrektyw:

CE (93/68/EEC), LVD (2014/35/EU), EMC (2014/30/EU), RoHS (2011/65/EC).

#### Osoba odpowiedzialna za sporządzenie deklaracji

K. L. Oh, Director of Manufacturing Plants

15 czerwiec, 2017

COMMAX CO., LTD Dunchon-daero 494, Jungwon-gu, Seongnam-si, Gyeonggi-do, Korea